## Naslagkaart Lexmark T620 en T622 Laserprinter

## **Bedieningspaneel**

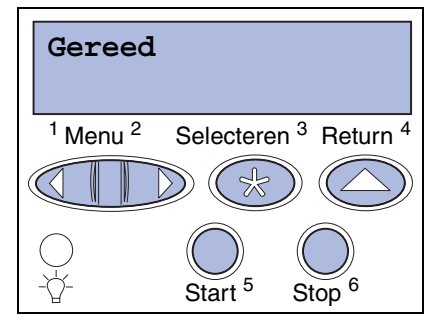

#### Druk op Menu om:

- de menu's in de werkstand Gereed te benaderen;
- door menu's of waarden te bladeren;
- een numerieke waarde te verhogen of te verlagen;
- het menu Taak of het menu Toebehoren weer te geven als de printer bezig is.

#### Druk op Selecteren om:

- het item op de tweede regel van de display te selecteren;
- de selectie als een nieuwe standaardinstelling op te slaan.

#### Druk op Return om:

• naar het vorige niveau van het menu terug te gaan.

#### Druk op Start om:

- printermenu's af te sluiten en terug te keren in de werkstand Gereed;
- berichten te wissen.

#### Druk op Stop om:

 het afdrukken tijdelijk te onderbreken zonder dat hierbij gegevens verloren gaan.

## Menu's op het bedieningspaneel

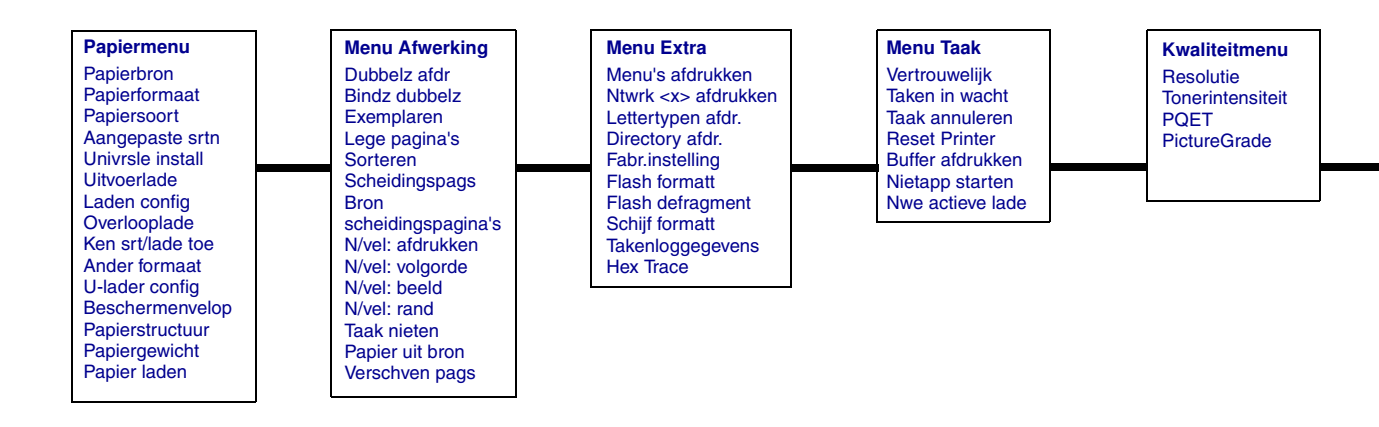

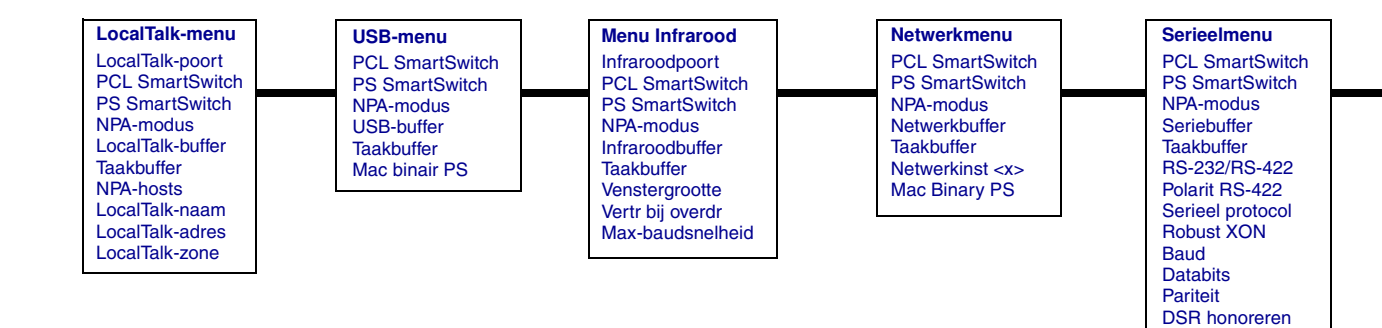

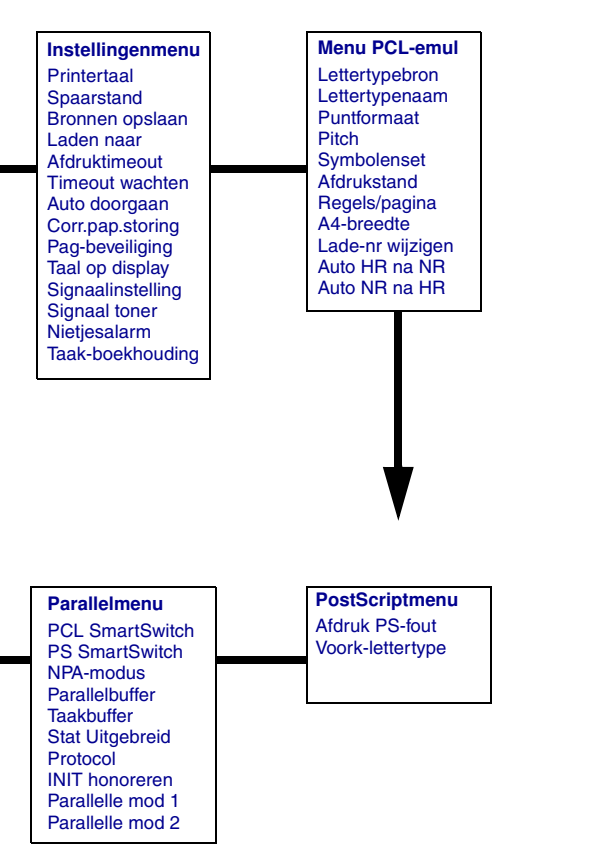

### Vastgelopen papier verwijderen

Door de kleppen te openen, de papierladen te verwijderen en de opties te verwijderen, krijgt u toegang tot de plaatsen waar papier is vastgelopen. Als u een universeellader hebt geïnstalleerd, wordt deze zichtbaar als de onderste voorklep is geopend. In de afbeelding ziet u de locatie van de papierbronnen en de plaatsen waar papier kan vastlopen.

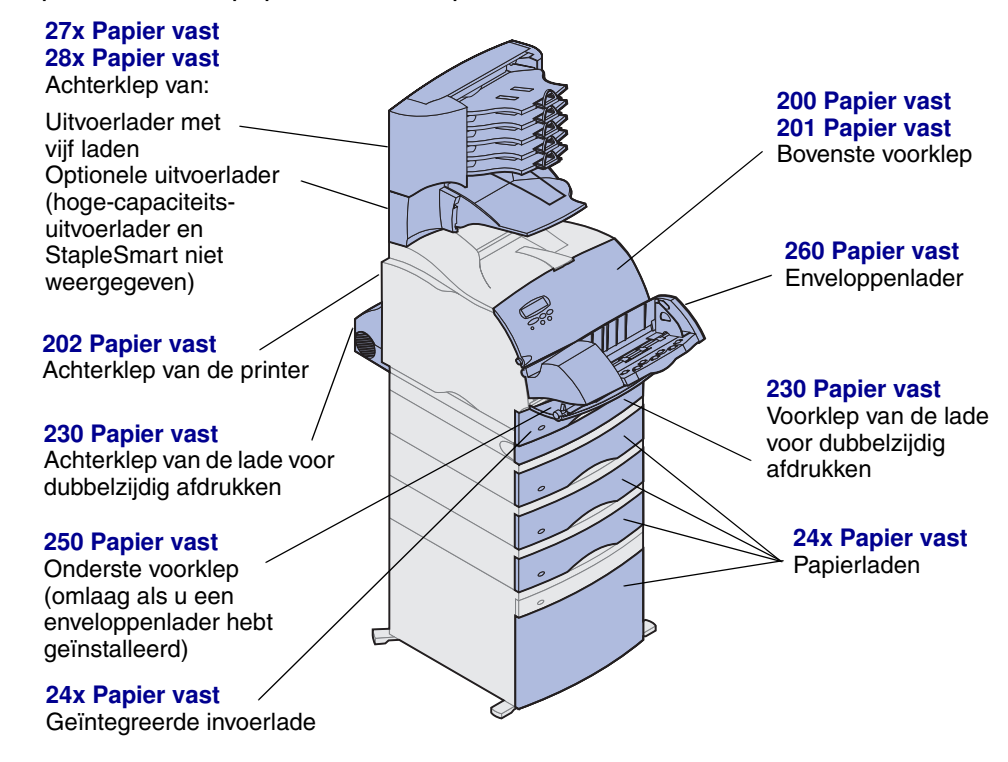

**Waarschuwing:** Probeer papierstoringen niet te verhelpen met gereedschap. Hierdoor kunt u de printer ernstig beschadigen.

## Papierlade vullen

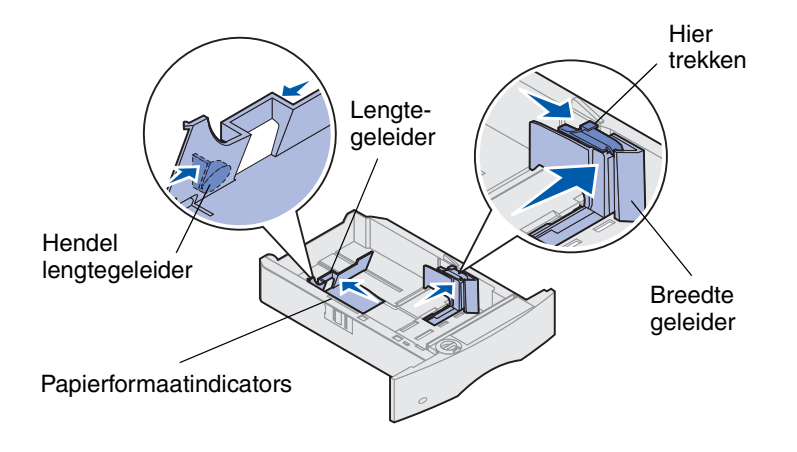

U plaatst als volgt afdrukmateriaal in de standaardladen of optionele laden. Alle papierladen worden op dezelfde wijze gevuld.

- 1 Verwijder de papierlade.
- 2 Trek het nokje van de breedtegeleider omhoog en schuif de breedtegeleider geheel naar rechts.
- **3** Druk de hendel van de lengtegeleider in en schuif de lengtegeleider naar de juiste positie voor het papierformaat dat u wilt laden.
- 4 Plaats het papier in de papierlade, met de aanbevolen afdrukzijde naar beneden voor enkelzijdig afdrukken en naar boven voor dubbelzijdig afdrukken. Plaats niet meer papier in de lade dan door de aanduiding voor de maximumstapelhoogte wordt aangegeven.
- 5 Trek het nokje van de breedtegeleider omhoog en schuif de breedtegeleider naar links totdat deze tegen de rand van de papierstapel rust.

## Briefhoofdpapier laden

De wijze waarop briefhoofdpapier wordt geladen, is afhankelijk van de invoeropties die op de printer zijn geïnstalleerd.

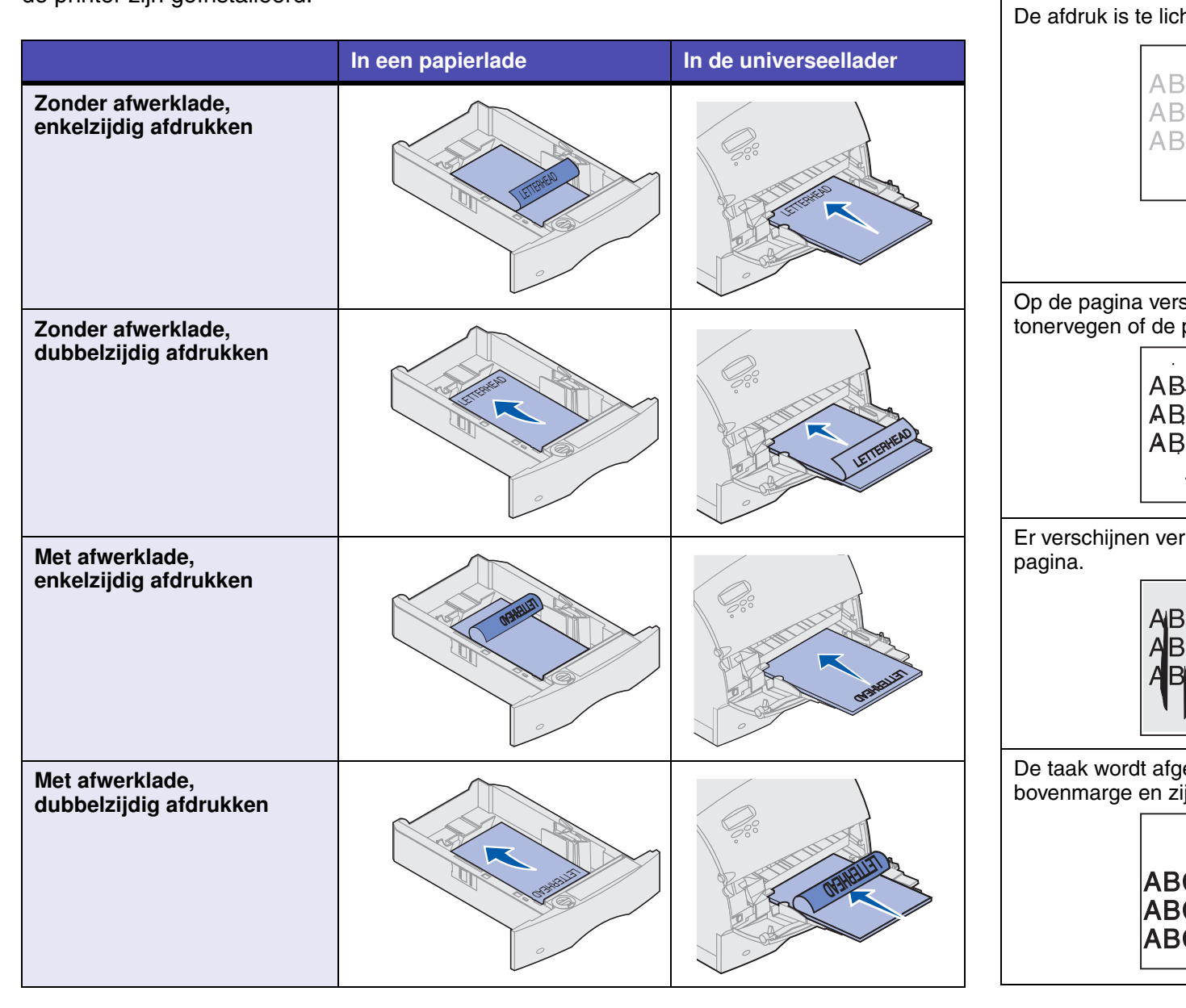

## Problemen met afdrukkwaliteit

Probleem

|                                                                    | Actie                                                                                                    |
|--------------------------------------------------------------------|----------------------------------------------------------------------------------------------------|
| ht.<br>3CDE<br>3CDE<br>3CDE                                        | <ul> <li>De toner is mogelijk bijna op. Om de resterende toner te<br/>kunnen gebruiken, verwijdert u de cartridge door de hendels<br/>met beide handen vast te pakken. Zorg dat de pijlen op de<br/>cartridge naar beneden wijzen en schud de cartridge heen en<br/>weer. Plaats de cartridge terug en druk vervolgens op Start.</li> <li>Wijzig de instelling voor Tonerintensiteit in het Kwaliteitmenu.</li> <li>Als u afdrukt op een ongelijkmatig oppervlak, wijzig dan de<br/>instellingen Papiergewicht en Papierstructuur in het<br/>Papiermenu.</li> <li>Controleer of het juiste afdrukmateriaal wordt gebruikt.</li> </ul> |
| schijnen lichte<br>pagina is donker.<br>SCDE<br>GDE<br>SCDE        | <ul> <li>Controleer of de cartridge goed is geïnstalleerd.</li> <li>Vervang de cartridge.</li> <li>Vervang de laadrol als het probleem aanhoudt.</li> </ul>                                                                                                    |
| rticale strepen op de<br>BCDE<br>BCDE<br>BCDE                      | <ul> <li>De toner is mogelijk bijna op. Om de resterende toner te<br/>kunnen gebruiken, verwijdert u de cartridge door de hendels<br/>met beide handen vast te pakken en schudt u de cartridge<br/>vervolgens krachtig heen en weer. Plaats de cartridge terug.</li> <li>Als u voorbedrukte formulieren gebruikt, controleer dan of de<br/>inkt temperaturen tot 212°C kan verdragen.</li> </ul>                                                                                                    |
| gedrukt, maar de<br>ijmarges zijn onjuist.<br>SCDE<br>SCDE<br>SCDE | <ul> <li>Controleer of de instelling voor Papierformaat in het<br/>Papiermenu goed is.</li> <li>Controleer of de marges in de toepassing correct zijn ingesteld.</li> </ul>                                                                                                    |

# Afdrukmateriaal in universeellader plaatsen

- **1** Druk de onderste ontgrendelingshendel in.
- **2** Trek de metalen balk zover naar buiten dat het papierformaat wordt ondersteund.
- 3 Schuif de breedtegeleider helemaal naar rechts.

Papier en transparanten

Enveloppen

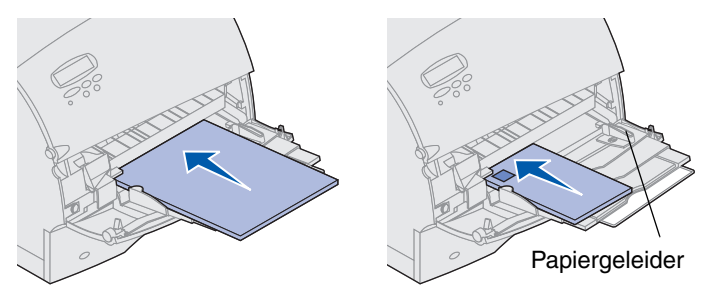

## Soorten en formaten afdrukmateriaal

Deze printer ondersteunt de volgende soorten en formaten:

Soorten

| Normaal<br>papier | Etiketten  | Voorbedrukt       | Envelop |
|-------------------|------------|-------------------|---------|
| Karton            | Bankpost   | Gekleurd pap      |         |
| Transparant       | Briefhoofd | Aangepast <x></x> |         |

#### Formaten:

| Letter       | A3         | B4        | Folio*          | 9-envelop       |
|--------------|------------|-----------|-----------------|-----------------|
| Legal        | <b>A</b> 4 | B5        | Statement*      | DL-envelop      |
| Executive    | A5         | 11x17     |                 | B5-envelop      |
|              |            |           |                 | C5-envelop      |
|              |            |           |                 | 7 ¾-envelop     |
|              |            |           |                 | 10-envelop      |
| *Dit formaat | t is alle  | en beschi | kbaar als de fo | rmaatdetectie i |

\*Dit formaat is alleen beschikbaar als de formaatdetectie is uitgeschakeld. Raadpleeg de online informatie voor meer informatie.